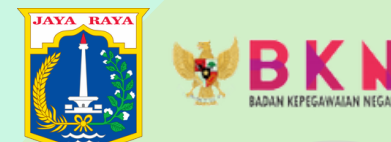

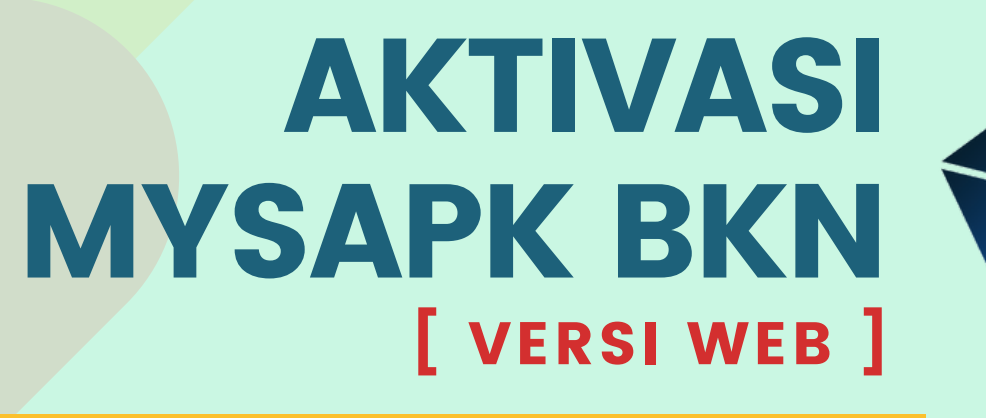

### AYOO SEGERA AKTIVASI AKUN MU

PEMUTAKHIRAN DATA MANDIRI

QHTTPS:// MYSAPK.BKN.GO.ID

## **TAHAPAN AKTIVASI MYSAPK BKN**

[WEB VERSION]

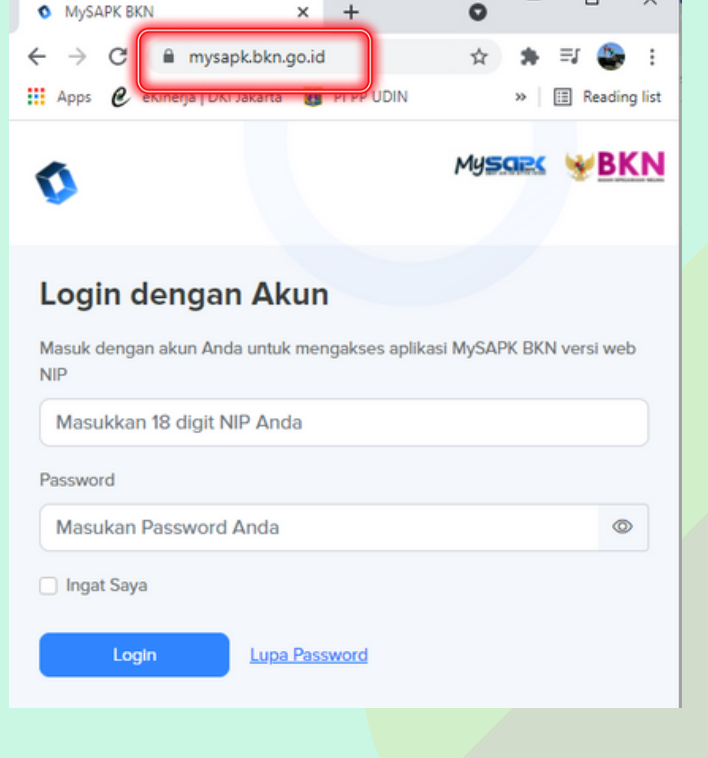

**BUKA PERAMBAN** 

**KETIK : MYSAPK.BKN.GO.ID** 

X

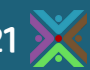

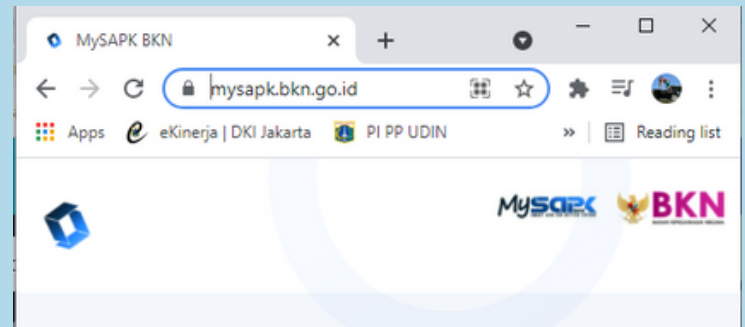

#### Login dengan Akun

Masuk dengan akun Anda untuk mengakses aplikasi MySAPK BKN versi web NIP

Lupa Password

٢

Masukkan 18 digit NIP Anda

Password

Masukan Password Anda

Ingat Saya

Login

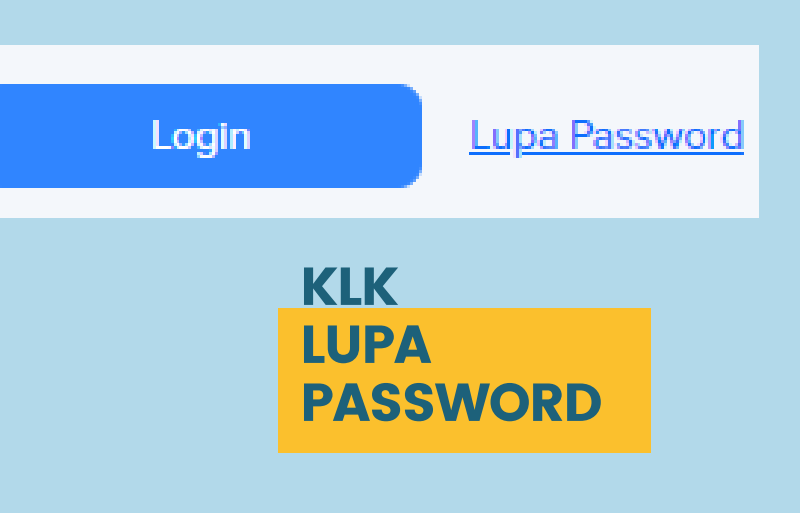

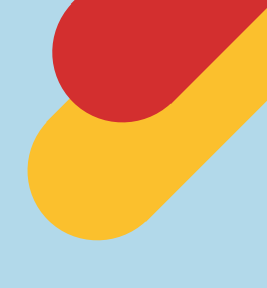

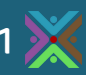

Mysaek WBKN

#### Lupa Password

Masukkan NIP dan Email Anda sebelum memulai untuk melakukan reset password

| n. |  |  |  |
|----|--|--|--|
|    |  |  |  |
|    |  |  |  |
|    |  |  |  |
|    |  |  |  |

1

Masukkan 18 digit NIP Anda

Email

| Masukkan | Fmail | Anda            |
|----------|-------|-----------------|
| masannan | A     | ALC: NOT CALLER |

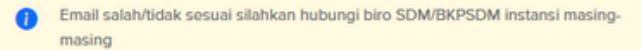

| Lanjutkan <u>K</u> | embali k | <u>ke Log</u> | in |
|--------------------|----------|---------------|----|
|--------------------|----------|---------------|----|

# MASUKKAN NIP 18

#### MASUKKAN <mark>ALAMAT EMAIL</mark> YANG TERDAFTAR PADA SIMPEG BKD

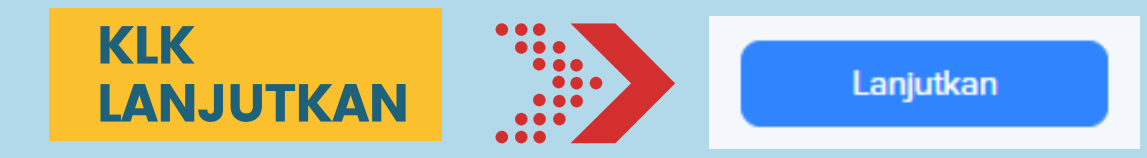

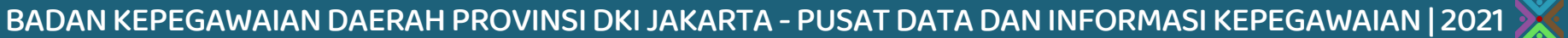

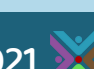

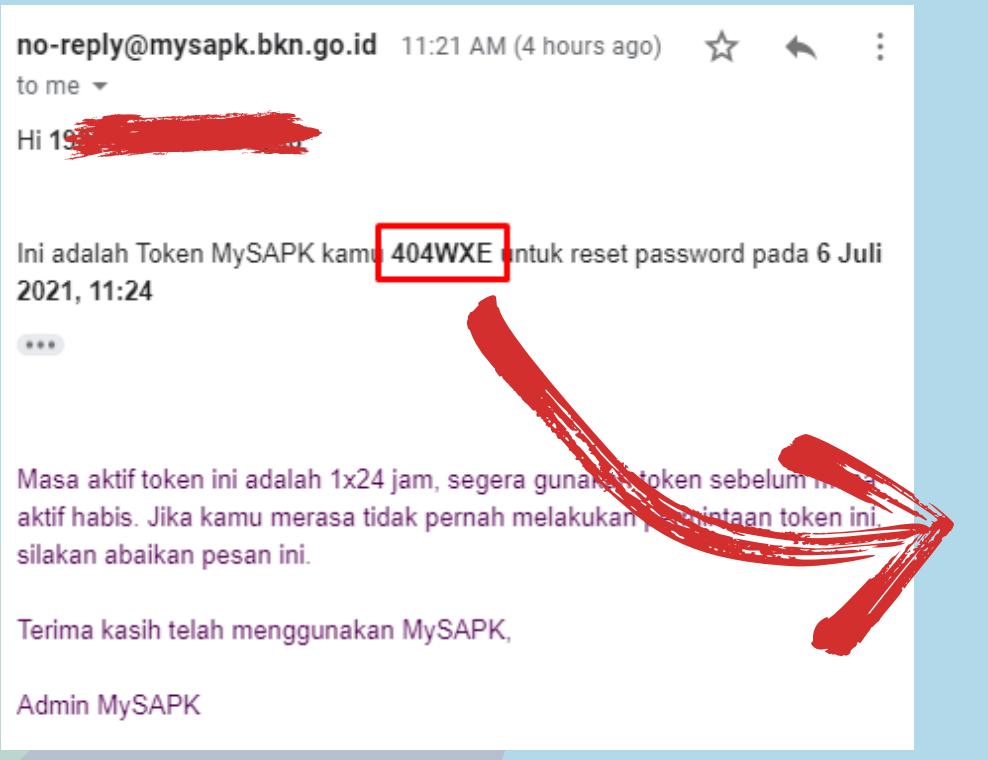

**BUKA EMAIL YANG TERDAFTAR** PADA SIMPEG BKD, **PASTIKAN ANDA MENERIMA** EMAIL DARI ADMIN MYSAPK **BKN BERISI KODE TOKEN** 

**KODE TOKEN** 

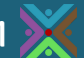

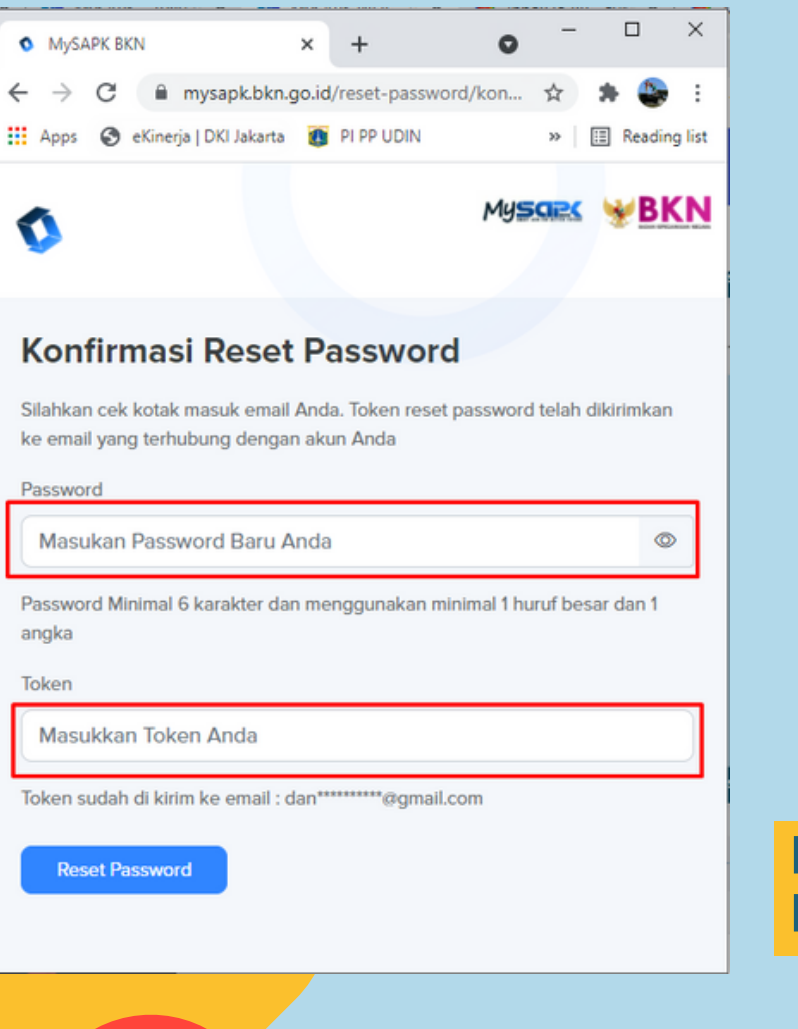

#### MASUKKAN PASSWORD BARU

Password Minimal 6 karakter dan menggunakan minimal 1 huruf besar dan 1 angka

#### MASUKKAN KODE TOKEN YANG DI DAPAT DARI EMAIL

**KLK RESET PASSWORD** 

Reset Password

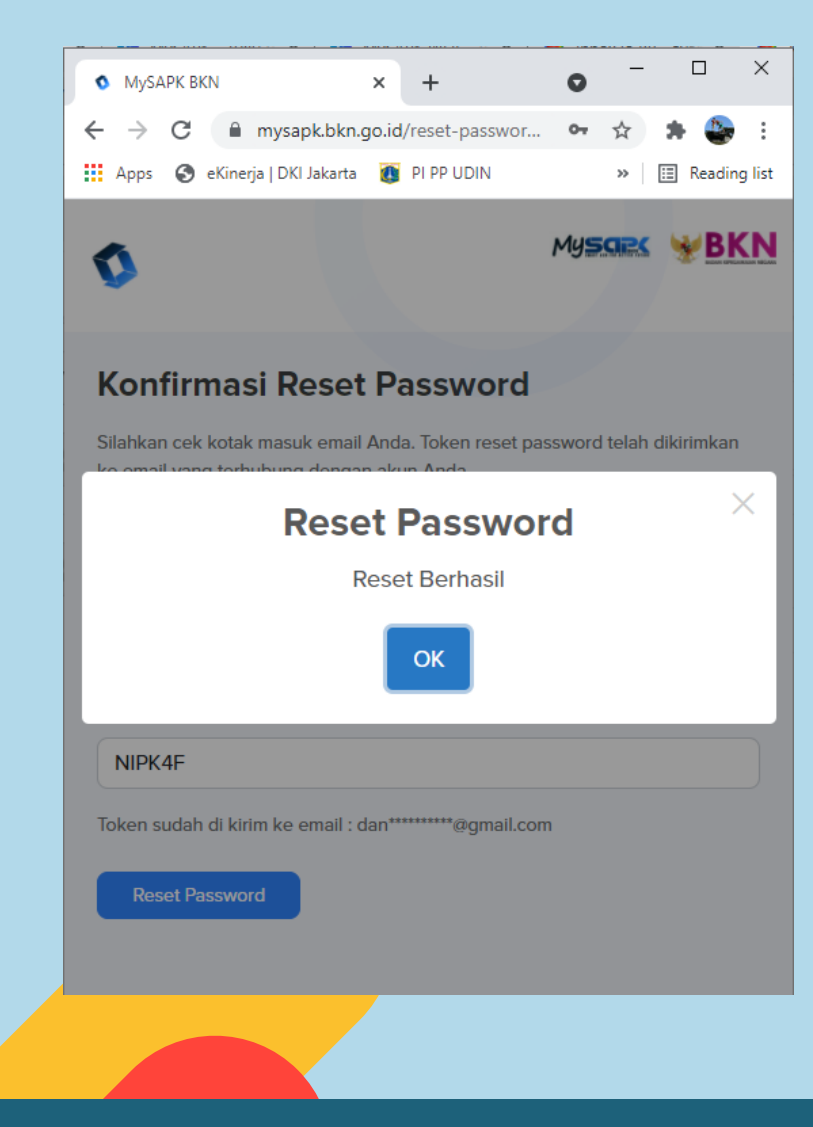

#### **RESET PASSWORD BERHASIL, KLIK OK**

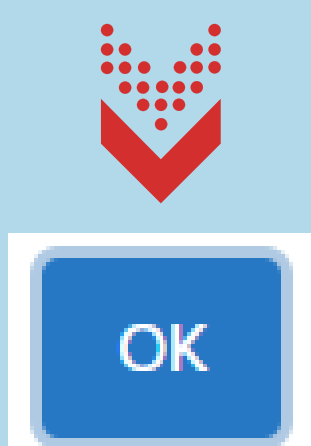

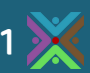

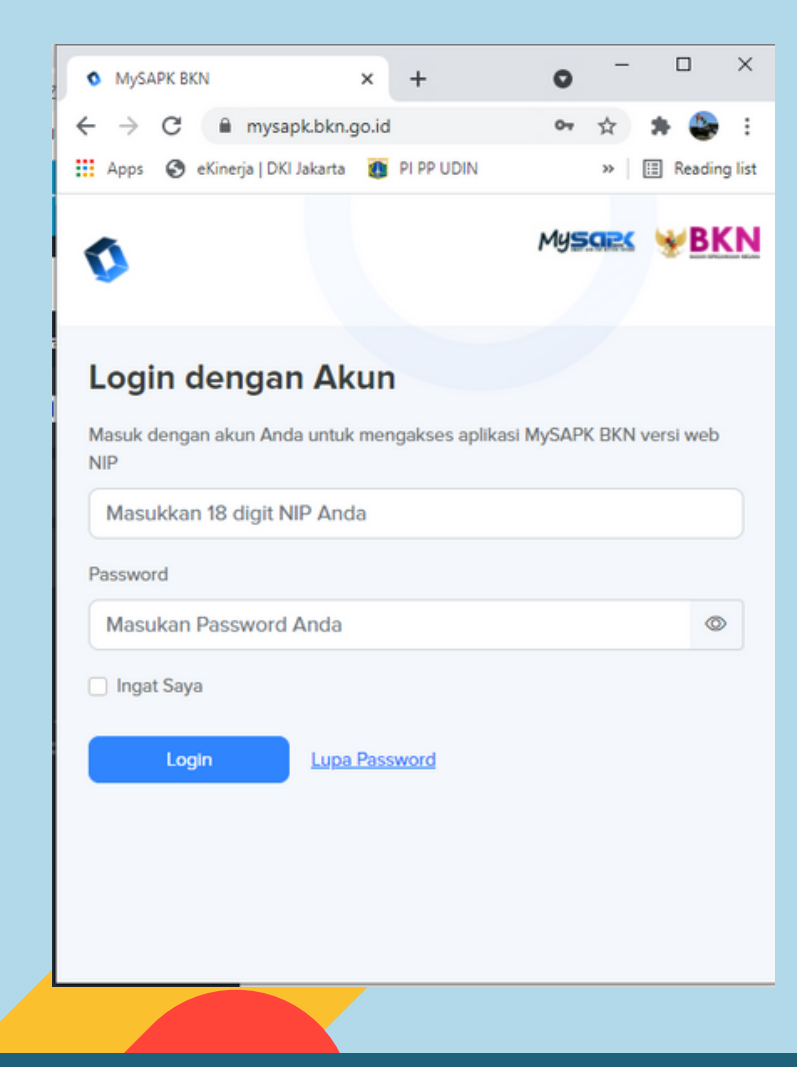

## LOGIN KEMBALI

MASUKKAN <mark>NIP 18</mark> PADA USERNAME

MASUKKAN PASSWORD YANG SUDAH DI RESET (PASSWORD BARU)

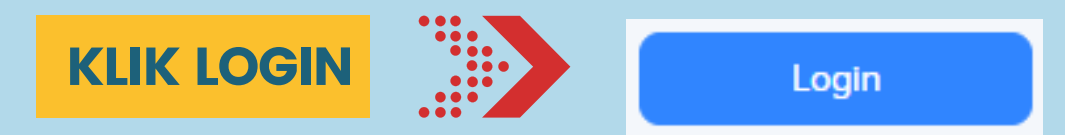

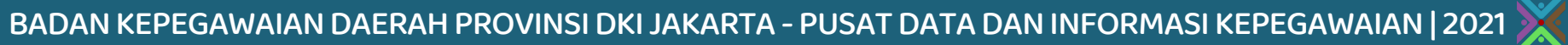

## TAHAPAN AKTIVASI MYSAPK BKN VERSI WEB SUDAH SELESAI

## UNTUK PELAKSANAAN PEMUTAKHIRAN DATA MANDIRI MENUNGGU INFORMASI DAN PENGUMUMAN LEBIH LANJUT

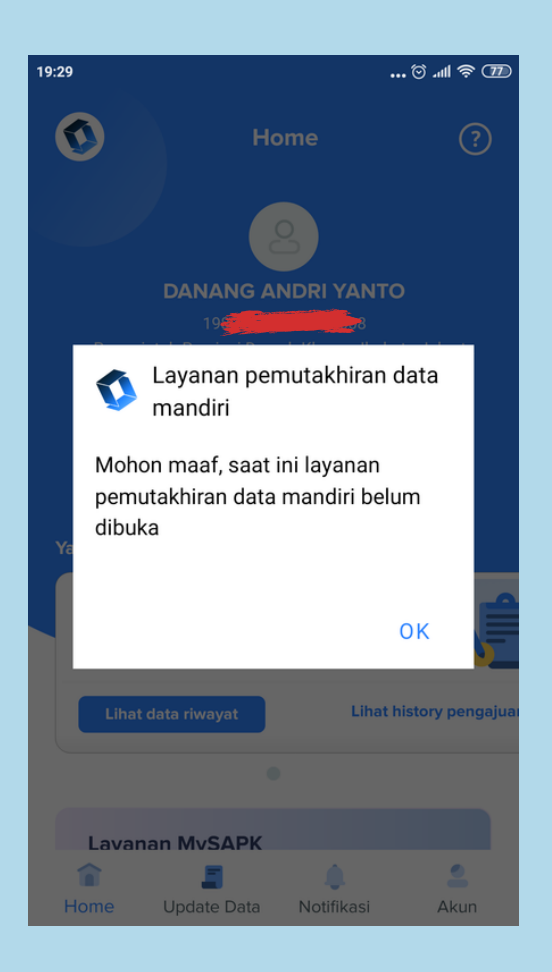

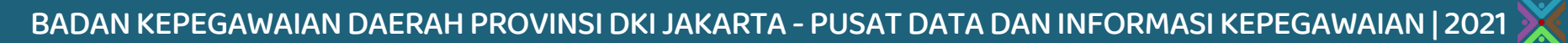